# Handbook: how to import the WFL catalogue into your own website

Explanation – for user office colleagues: pp 1-2 Instructions – for IT colleagues only: p3 Attachment – demo for IT colleagues

## **Explanation:**

1) Thanks to the H2020 EUCALL project, in 2018 the WFL database has been created from scratch and previous data migrated into the new one. The database is accessible through Umbrella login at <a href="https://wfl.elettra.eu">https://wfl.elettra.eu</a> ; every facility's user office has privileges to add Umbrella users and give them access.

2) Upon explicit request of some project partners (DESY and EuXFEL mainly), the database was built in a way that easy and semi-automatic mirroring of the data would have been possible at other websites e.g. project or facility websites.

3) This is achieved via dedicated APIs (= Application Programming Interfaces) that allow the receiving website to get (and automatically update) a subset of the database data. Figure 1) displays the general functioning of the WFL and wayforlight.eu websites: the catalogue's section on www.wayforlight.eu can be just seen as a receiving website displaying 100% of the catalogue.

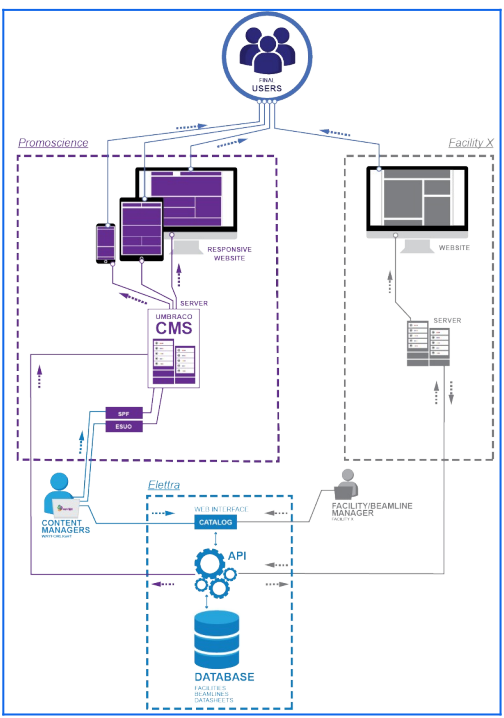

Fig. 1: Schema WFL: the "Facility X" section in grey is what we discuss in this document.

4) Figures 2) and 3) display how the Export APIs are used at the <u>www.elettra.eu</u> website, for both the ELETTRA and FERMI beamlines datasheets (Specification page): the BL scientist, editing their own beamline page with our internal Wiki system, can include a set of rows that catch the data directly from the WFL database. The graphics are those of the facility website, but the data displayed are the same as on wayforlight.eu. Moreover, they can import single objects (e.g.

Monochromator) and insert free text or imagine between this and the next object they wish to display (e.g. Sample Holder). Alternatively, they can import the whole BL datasheet at once.

| Elettra WFL plugin                                                                                                    |  |  |  |  |  |  |  |  |
|----------------------------------------------------------------------------------------------------|--|--|--|--|--|--|--|--|
| Copy and paste this code in your Specification page source                                                                                                    |  |  |  |  |  |  |  |  |
| <pre>Kh2&gt;<br/>Specifications {module WFL.Elettra   obj=SynchrotronBeamline   name=BL01.2L-Nanospectroscopy</pre>                                                                                                    |  |  |  |  |  |  |  |  |
| <hr class="system-pagebreak" title="Photon Sources"/><br><h2><hr/>Photon Sources</h2><br>{module WFL.Blettra   item=SynchrotronPhotonSource}                                                                                                    |  |  |  |  |  |  |  |  |
| <pre><hr class="system-pagebreak" title="Additional Lightsources"/> <h2><br/><h2><br/>/Additional Lightsources</h2> {module WFL.Rlettra   item=SynchrotronAdditionalLightsource}</h2></pre>                                                                                                    |  |  |  |  |  |  |  |  |
| <hr/> class="system-pagebreak" title="Monochromators" /> <h2><hr/> <h2><hr <hr=""/> <h2><hr <hr=""/> <h2><hr/> <h2><hr <hr=""/> <h2><hr/> <h2><hr/> <h2><hr <hr=""/> <h2><hr <hr=""/> <h2><hr <hr=""/> <h2><hr <hr=""/> <h2><hr <hr=""/> <h2><hr/><hr/> <h2><hr/> <h2><hr> <h2><hr/> <h2><hr/> <h2><hr/> <h2><hr/> <h2><hr/> <h2><hr/> <h2><hr/> <h2><hr/> <h2><hr/> <h2><hr/> <h2><hr/> <h2><hr/> <h2><hr/> <h2><hr/> <h2><hr/> <h2><hr/> <h2><hr/> <h2><hr/> <h2><hr/> <h2><hr/> <h2><hr/> <h2><hr/> <h2><hr/> <h2><hr/> <h2><hr/> <h2><hr/> <h2><hr/> <h2><hr <hr=""/> <h2><hr/> <h2><hr/> <h2><hr/> <h2><hr/> <h2><hr/> <h2><hr/> <h2><hr/> <h2><hr/> <h2><hr/> <h2><hr/> <h2><hr/> <h2><hr/> <h2><hr/> <h2><hr/> <h2><hr/> <h2><hr/> <h2><hr/> <h2><hr/> <h2><hr/> <h2><hr <hr=""/> <h2><hr/> <h2><hr <hr=""/> <h2><hr/> <h2><hr/> <h2><hr/> <h2><hr< td=""></hr<></h2></h2></h2></h2></h2></h2></h2></h2></h2></h2></h2></h2></h2></h2></h2></h2></h2></h2></h2></h2></h2></h2></h2></h2></h2></h2></h2></h2></h2></h2></h2></h2></h2></h2></h2></h2></h2></h2></h2></h2></h2></h2></h2></h2></h2></h2></h2></h2></h2></h2></h2></h2></h2></h2></hr></h2></h2></h2></h2></h2></h2></h2></h2></h2></h2></h2></h2></h2></h2></h2></h2></h2></h2></h2></h2></h2></h2></h2></h2></h2></h2></h2></h2></h2></h2></h2></h2></h2></h2></h2></h2></h2></h2></h2></h2></h2></h2></h2></h2></h2></h2></h2></h2></h2></h2></h2></h2></h2></h2></h2> |  |  |  |  |  |  |  |  |
| <hr/> <hr/> <li>class="system-pagebreak" title="Other Optics" /&gt;<h2><br/><br/></h2><br/>(h2Ncbr /&gt;Other Optics/h2&gt;           (module WrL.Elettra   item=OtherOptic})</li>                                                                                                    |  |  |  |  |  |  |  |  |
| <pre><hr class="system-pagebreak" title="Endstations"/> <h2><hr/>Endstations   (module WFL_Electra   item=Endstation}</h2></pre>                                                                                                    |  |  |  |  |  |  |  |  |
| <hr class="system-pagebreak" title="Detectors"/><br><h2><hr/>Detectors</h2><br>{module WL.Elettra   item=Detector}                                                                                                    |  |  |  |  |  |  |  |  |
| <pre>chr classm="system-pagebreak" withem"Support Laboratories" /&gt; <h2>ch2&gt;ch2&gt;ch2&gt;ch2&gt;ch2&gt;ch2&gt;ch2&gt;ch2&gt;ch2&gt;c</h2></pre>                                                                                                    |  |  |  |  |  |  |  |  |

Fig. 2: code to be copied in the Elettra's website, which is based on the Joomla content management system (CMS).

| Home About us 🔻 User Are           | ea 👻 Lightsources & Laboratories 💌 Science 🔍 Technology 🔍 Industrial Ap                             | plica |                            |
|------------------------------------|----------------------------------------------------------------------------------------------------|-------|----------------------------|
| Nanospectroscopy Contacts F        | Research Beamline Description Specifications Info for Users Data Analysis Manu                      | uals  |                            |
| Specifications                     |                                                                                                    |       |                            |
|                                    |                                                                                                    |       |                            |
| Specifications, Photon Sources, Ad | Jolional Lightsources, Monochromators, Endstations, Detectors, Experimental facilities, Referen     | nces, |                            |
| Page 1 of 8                        |                                                                                                    |       |                            |
| Specifications                     |                                                                                                    |       |                            |
| General Properties                 |                                                                                                    | _     |                            |
| Beamline Energy Desclution         | 14 [meV] @ 100 [eV]                                                                                 |       |                            |
| Beamine Energy Resolution          | 100 [meV] @ 400 [eV]                                                                                |       |                            |
| Beamline Resolving Power           | 7.5 * 10 <sup>3</sup> [deitaE/E] @ 100 [eV]                                                         |       | Reamline Energy Resolution |
| Describes France Desce             | 4 10" [delta2) [g 400 [eV]                                                                          |       | beamine chergy resolution  |
| Deamine Energy Kange               |                                                                                                    |       | Beamline Resolving Power   |
| Max Flux On Sample                 | 1.5 * 10 <sup>12</sup> [ph/s] @ 150 [eV]<br>6.5 * 10 <sup>11</sup> [ph/s] @ 400 [eV]                |       |                            |
| Spot Size On Sample Hor            | 20 - 30 [um]                                                                                        |       | Beamline Energy Range      |
| Spot Size On Sample Vert           | 3 - 10 [um]                                                                                         |       | Max Flux On Sample         |
| Angle Of Incidence Light On        | 16 [degrees]                                                                                        |       |                            |
| Sample Value                       |                                                                                                    | _     | Spot Size On Sample Hor    |
| Control Software Type              | custom developed code written in Java; data acquisition is carried out by means Python (Jython) sci | ipts  | Spot Size On Sample Vert   |
| Data Output Type                   | images, spectra                                                                                     |       |                            |
| Data Output Format                 | tiff 16 bit, ASCII files                                                                            |       | Value                      |
| Softwares For Data Analysis        | image suite based on Wavemetrics Igor Pro (Version 6 or later)                                      |       |                            |

Fig. 3: a) BL Specification page on Elettra's website b) corresponding page on wayforlight.eu

5) What's next ? Before passing the following pages to your IT colleagues, you need to ask <u>wfl-support@elettra.eu</u> to create an "Export user" for your Facility (= node in the database). At present only the facilities listed in figure 4) did so, but we don't know how and if they implemented any further step.

| lsers |                                                       |          |                     |         |          |                         |                     |  |  |  |
|-------|-------------------------------------------------------|----------|---------------------|---------|----------|-------------------------|---------------------|--|--|--|
| Expor | Export list as CSV Export list as XLS (Excel) Search: |          |                     |         |          |                         |                     |  |  |  |
| id↓≞  | username 🕼                                            | domain 🎵 | full name 斗         | email 🕼 | role 🕼   | enabled<br>facilities 🎵 | last<br>login ↓↑    |  |  |  |
| 283   | Elettra.Exporter                                      | local    | Data Export<br>User |         | exporter | Elettra                 | 2020-10-23<br>07:51 |  |  |  |
| 284   | FERMI.Exporter                                        | local    | Data Export<br>User |         | exporter | FERMI                   | 2020-10-23<br>04:55 |  |  |  |
| 298   | EuXFEL.Exporter                                       | local    | Data Export<br>User |         | exporter | EuXFEL                  | 2019-05-29<br>08:57 |  |  |  |
| 300   | PETRA_III.Exporter                                    | local    | Data Export<br>User |         | exporter | PETRA III at<br>DESY    | 2020-03-20<br>09:45 |  |  |  |
| 301   | FLASH.Exporter                                        | local    | Data Export<br>User |         | exporter | FLASH at<br>DESY        | 2019-05-13<br>09:45 |  |  |  |
| 333   | ESRF.Exporter                                         | local    | Data Export<br>User |         | exporter | ESRF                    | 2019-11-26<br>09:48 |  |  |  |

Fig. 4: List of current Exporters on WFL

### Instructions:

### Step 1 - Request authorization token

```
send POST request to <a href="https://wfl.elettra.eu/api/v1/auth">https://wfl.elettra.eu/api/v1/auth</a>
```

with data:

```
username = <ExporterUsername>.Exporter
password = <PASSWORD>
```

As result you will obtain the authorization token (JSON Web Token)

{ "JWT": "*<JWT\_TOKEN>*" }

#### Step 2 - Request data

send a GET request to <a href="https://wfl.elettra.eu/api/v1/facility">https://wfl.elettra.eu/api/v1/facility</a>

in the header of request set the parameter Authorization as JWT:<JWT\_TOKEN>

As result you will obtain a json with your published data

<u>Attachment:</u> The **wfl demo.zip** file includes the example of how the 2 APIs presented in the 2 Steps above work for the Elettra's website. To use the demo, use your own Exporter Account.